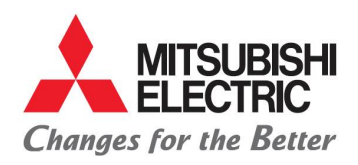

Carretera Estatal 500KM 4+300, Lote 6. Parque Industrial O'Donnell Aeropuerto Fase V. El Marqués, Querétaro CP 76250, México. Phone: (442) 296-7100 Fax: (442) 296- 7109

#### MANUAL FOR FOREIGN SUPPLIERS

- 1. Open the explorer, can be (Chrome, Firefox, IE) : <u>http://porders.altitux.com.mx</u>
- 2. Enter user name and password provided by MEAX: A Mitsubishi

| Mitsubishi | × ± |
|------------|-----|
| ← → ℃ ŵ    | ⑦   |

| Changes for the Better |                  | RIC AUTOMOTIVE MÉXICO |
|------------------------|------------------|-----------------------|
|                        | SIGN IN TO CONTI | NUE.                  |
| Enter user             |                  |                       |
| Password               |                  |                       |
|                        |                  | Forgot your password  |
|                        | Login            |                       |

3. After After your login, click on the pic of the supplier to open the menu:

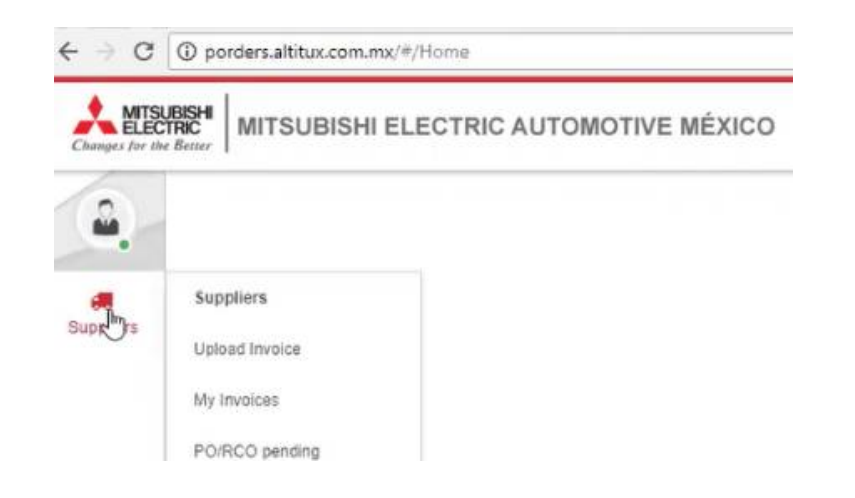

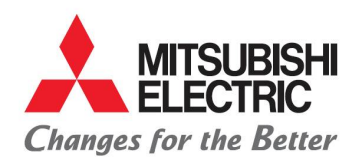

4. Click on upload invoice:

## MITSUBISHI ELECTRIC AUTOMOTIVE DE MÉXICO S.A. DE C.V.

Carretera Estatal 500KM 4+300, Lote 6. Parque Industrial O'Donnell Aeropuerto Fase V. El Marqués, Querétaro CP 76250, México. Phone: (442) 296-7100 Fax: (442) 296- 7109

| Changes for the |                  |
|-----------------|------------------|
|                 | ଦ Upload Invoice |
| Suppliers       | e fin e contra   |

5. You must upload the XMLs and PDFs of the corresponding service and all the invoice related of the reimbursement in the name of MAX :

| I C ESCR              | ITORIO RESPALDO | > ALTITUK > PRUEBAS FIN | IAL               | ~ O         | Buscar en PRUEBAS FINA | م ١  |
|-----------------------|-----------------|-------------------------|-------------------|-------------|------------------------|------|
| rganizar 👻 Nueva carp | eta             |                         |                   |             | BE •                   |      |
| Escritorio 🕜 🔿        | Nombre          | 0                       | Fecha de modifica | Тіро        | Tamaño                 |      |
| 🕹 Descargas 👒 💼       | 8               | -2027606.pdf            | 15/05/2018 03:48  | Archivo PDI | 7 KB                   |      |
| 👔 Documentos 🖈        | 2               | -4727052.pdf            | 15/06/2018 12:30  | Archivo PDI | F 605 KB               |      |
| 📰 Imágenes 🥒          | 8               | -4727052-G.pdf          | 18/05/2018 02:43  | Archivo PDI | 428 KB                 |      |
| 14. CASH FLOW         | 2               | ,8060020                | 15/06/2018 03:48  | Archivo PDI | F 344 KB               |      |
| Alberto Diaz (\\1     | 2               | 564                     | 15/06/2018 12:27  | Archivo PD  | F 69 KB                |      |
| DRIVERAS 4            | 2               |                         | 15/06/2018 12:27  | Archivo PDI | F 74 KB                |      |
| PRUEBAS FINAL         | 2               | 565                     | 15/06/2018 12:27  | Archivo PDI | F 72 KB                |      |
| CneDrive              |                 |                         |                   |             |                        |      |
| Este equipo           |                 |                         |                   |             |                        |      |
|                       |                 |                         |                   |             |                        |      |
| Documentos            |                 |                         |                   |             |                        |      |
| Escritorio            |                 |                         |                   |             |                        |      |
| 🖛 Imágenes 🔍 👻        |                 |                         |                   |             |                        |      |
| Nombre                | e [             |                         |                   | ~           | Adobe Acrobat Docume   | nt v |

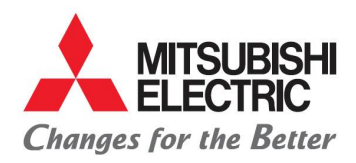

Carretera Estatal 500KM 4+300, Lote 6. Parque Industrial O'Donnell Aeropuerto Fase V. El Marqués, Querétaro CP 76250, México. Phone: (442) 296-7100 Fax: (442) 296-7109

| → C ① No es seguro   porders.altitux.c | om.mx/#/upload/invoice                                     | 아 월     |
|----------------------------------------|------------------------------------------------------------|---------|
|                                        | RIC AUTOMOTIVE MÉXICO                                      | Español |
| ି Upload Invoice                       |                                                            |         |
| Jiers                                  | Select file Or drop file here                              |         |
|                                        | K F0000000431_PO7136.xml 4.kb                              | 100%    |
|                                        | Selected file information                                  |         |
|                                        | File narme: F0000000431_BO7136.xml<br>File size: 4103bytes |         |
|                                        | la la                                                      |         |
|                                        |                                                            |         |

- 6. In the following screen you must capture the data corresponding to the material or service provided:
  - Currency
  - Day of the invoice
  - Subtotal
  - Pieces, kilos or tons

Note: It is important that the PDF file of the invoice has the same name of the internal number of the invoice. In this same screen you will be able to attach any evidence that is necessary in PDF format with the same number of the invoice adding only a letter at the end, example "5000428-A". -----

| ଦ Upload Invoice            |              |                                                                                                    |                         |         |          |        |          |                   |            | ۲       | <b>D</b> , | × |
|-----------------------------|--------------|----------------------------------------------------------------------------------------------------|-------------------------|---------|----------|--------|----------|-------------------|------------|---------|------------|---|
| Tax Id                      | Vendor Name  |                                                                                                    |                         |         | Currency |        |          |                   |            |         |            |   |
| XXXXXXXXXXXXX               | PROVEED      | OR X                                                                                                    |                         |         | Select   |        | 0        |                   |            |         |            |   |
| Invoice number              | Invoice date |                                                                                                    |                         |         | <u>r</u> |        |          |                   |            |         |            |   |
| ANA5-5000428 PO18MEA005X062 | 12-07-2018   | <b>—</b>                                                                                                    |                         |         |          |        |          |                   |            |         |            |   |
| Subtotal                    |              | ( the second second sec |                         |         |          |        |          |                   |            |         |            |   |
| \$ 0                        |              | Select me                                                                                                    | or drop me nere         |         |          |        |          |                   |            |         |            |   |
| Pieces                      |              | Archivos rela                                                                                                    | cionados (1 archivos) 🗸 |         |          |        |          |                   |            |         |            |   |
| 0                           |              | File name                                                                                                    |                         | Is CFDI | Subtotal | Total  | Expenses | Validation result | SAT Status | Actions |            |   |
| Total to pay                |              | ANA5-5000428 PC                                                                                                    | 018MEA005X06X07-1.pdf   | No      | \$0.00   | \$0.00 | \$0.00   |                   |            | \$      |            |   |
|                             |              |                                                                                                    |                         |         |          |        |          |                   |            |         |            |   |

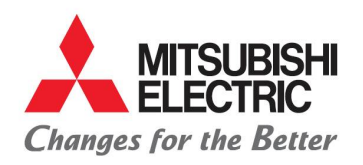

Carretera Estatal 500KM 4+300, Lote 6. Parque Industrial O'Donnell Aeropuerto Fase V. El Marqués, Querétaro CP 76250, México. Phone: (442) 296-7100 Fax: (442) 296- 7109

7. Save the information with click in the Green box:

|                   |                                |                             |                           | 야 확실 및 j |
|-------------------|--------------------------------|-----------------------------|---------------------------|----------|
| Caller Suppliers  | ଦ Upload Invoice               |                             |                           | ⊙ ୭ × 🕵  |
| Validation result |                                | Validation result<br>Válido | SAT Status<br>SAT Vigente |          |
| Valido            |                                | SAT Vigente                 |                           |          |
| SA                | $\checkmark$                   |                             |                           |          |
| 60e               | Success<br>Transaction is done |                             |                           |          |
| os<br>            | Бок                            | Validation rewall           |                           |          |

8. After successfully completing the loading of PDFs, you must continue with the association of the PO in the following menu of my invoices:

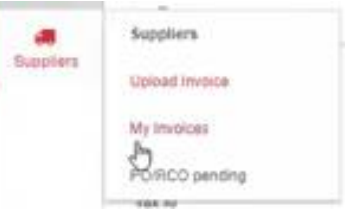

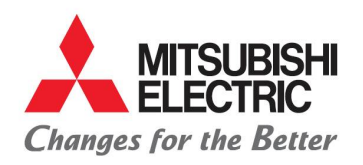

Carretera Estatal 500KM 4+300, Lote 6. Parque Industrial O'Donnell Aeropuerto Fase V. El Marqués, Querétaro CP 76250, México. Phone: (442) 296-7100 Fax: (442) 296- 7109

9. In my invoices section, will be enabled a symbol before the number of the invoice which will be clicked to start the association with POs:

| PR       | OVE<br>y Invoi | EDOR X<br>ces | 2               |   |              |         |      |        |    |          |   |        |         |   |              |              |          |  |
|----------|----------------|---------------|-----------------|---|--------------|---------|------|--------|----|----------|---|--------|---------|---|--------------|--------------|----------|--|
| Start da | te             |               | End date        |   | Document     |         |      |        |    |          |   |        |         |   |              |              |          |  |
| 01-01    | -2018          |               | 31-07-2018      |   |              |         |      | Q Find | ł  |          |   |        |         |   |              |              |          |  |
| -        | Invoic         | e number      | T               | Ψ | Invoice date | Company |      | Y      | Ŧ. | Subtotal | Ŧ | Pieces | Appro 🔻 | Ψ | Promise date | Payment date | Comments |  |
|          | Q              |               |                 | Q | Ċ.           | Q.      |      |        | Q  |          | Q |        | (All) 🔹 | Q | Ċ.           | ۹ 🖬          | Q        |  |
| 0°E      | 4 -5           | 000428 PO10   | 8MEA005X06X07-1 |   | 28/03/2018   | PROVEE  | EDOR | Х      |    | \$6.543  |   | 11682  | 0       |   |              |              |          |  |
|          |                |               |                 |   |              |         |      |        |    |          |   |        |         |   |              |              |          |  |

Note: There must be no difference between the sum of the POs selected plus the invoice.

| BISH<br>RIC<br>Bette |                | BISHI ELECTR     | RIC AUTOMOT     | IVE MÉX   | ICO                                                                             |                      |                      |        |                |             | 🕚 Españ |
|----------------------|----------------|------------------|-----------------|-----------|---------------------------------------------------------------------------------|----------------------|----------------------|--------|----------------|-------------|---------|
|                      | P Link in      | voice to PO      |                 |           |                                                                                 |                      |                      |        |                |             |         |
|                      | ,              | Alias            |                 |           |                                                                                 | Supplier N           | um ED00437           |        |                | System      |         |
|                      | Invoice nun    | nber -5000428 P0 | D18MEA005X06X07 |           | Invoice date 2018-04-11T10-57:40 Invoice ID 15a2d9ac-c4f3-4bbd-a079-67d784d37c1 |                      |                      |        |                |             |         |
|                      | Curre          | ency Dolares A   | mericanos       | $\sim$    |                                                                                 |                      |                      |        |                |             |         |
|                      | Subtotal       |                  | Total ordenes   |           | Diferencia                                                                      | Total piezas factura | Total piezas ordenes | Difere | ncia en plezas |             |         |
|                      | \$6,5          | 43.09            | \$2,218.        | 00        | \$4,325.0                                                                       | 9 11682              | 3960                 | 77     | 22             | Et Send     |         |
|                      |                | PO/RCO           | Receiving Date  | Item      |                                                                                 | Description          | Quantity             | Unit P | rice Sut       | itotal      |         |
|                      |                |                  |                 |           |                                                                                 |                      |                      |        |                |             |         |
|                      | P              | 18MEA005X06X07   | 2018-03-23      | N742.0031 |                                                                                 | PANEL-TLA            | 3,5                  | 60.00  | \$0.56         | 52,218.00   |         |
|                      | do             | 18MEA005X06X07   | 2018-03-23      | N742J0031 | 1.                                                                              | PANEL-TLA            | 3,9                  | 60.00  | \$0.56         | \$2,218.00  |         |
|                      | dP             | 18MEA005X06X07   | 2018-03-23      | N742J0031 | 1                                                                               | PANEL-TLA            | 3,6                  | 60.00  | \$0.56         | \$2,218.00  |         |
|                      | P              | 18MEA005X06X07   | 2018-03-23      | N742J0031 | 1                                                                               | PANEL-TLA            | 3,6                  | 60.00  | \$0.56         | \$2,218.00  |         |
|                      | dP             | 18MEA005X06X07   | 2018-03-23      | N742J0031 | 1                                                                               | PANEL-TLA            | 3,9                  | 60.00  | \$0.56         | \$2,218.00  |         |
|                      | 0 <sup>0</sup> | 18MEA005X06X07   | 2018-03-23      | N742J0031 | 1                                                                               | PANEL-TLA            | 3,5                  | 60.00  | \$0.56         | \$2,218.00  |         |
|                      |                |                  |                 |           |                                                                                 |                      |                      |        |                | \$28,390.35 |         |

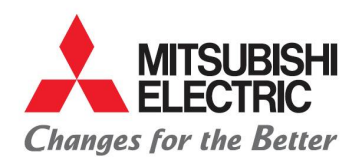

MITSUBISHI ELECTRIC AUTOMOTIVE DE MÉXICO S.A. DE C.V. Carretera Estatal 500KM 4+300, Lote 6. Parque Industrial O'Donnell Aeropuerto Fase V. El Margués, Querétaro CP 76250, México. Phone: (442) 296-7100 Fax: (442) 296- 7109

10. When concluding with the association of POs they must click on "send" :

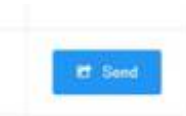

Note: After the match of the invoice with the POs, the symbol will be shown disabled to associate any purchase order.

| c A     | ATSUBISHI ELEC              | TRIC AUTOMC | TIVE | EXICO        |             |  |    |          |          |         |          |      |              | Espano   |      |
|---------|-----------------------------|-------------|------|--------------|-------------|--|----|----------|----------|---------|----------|------|--------------|----------|------|
| P       | ROVEEDOR<br>My Invoices     | X           |      |              |             |  |    |          |          |         |          |      |              |          |      |
| Start d | tart date End date          |             |      | Document     |             |  |    |          |          |         |          |      |              |          |      |
| 01-01-  | 1-2018                      | 31-07-2018  |      |              |             |  | d  |          |          |         |          |      |              |          |      |
|         | Invoice number              | 7           |      | Invoice date | Company     |  | Ψ. | Subtotal | T Pieces | Appro W | T Promoe | date | Payment date | Comments | - 63 |
|         | Q                           |             | Q.   |              | Q.          |  | Q  |          | Q.       | (AJ) •  | Q,       |      | a. 🖬         | Q.       |      |
|         | -5000428 PO18MEA005X06X07-1 |             |      | 11/04/2018   | PROVEEDOR X |  |    | \$274    | 0        | 20      |          |      |              |          |      |

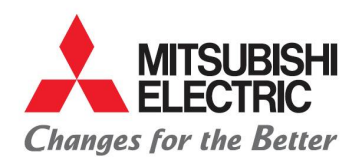

Carretera Estatal 500KM 4+300, Lote 6. Parque Industrial O'Donnell Aeropuerto Fase V. El Marqués, Querétaro CP 76250, México. Phone: (442) 296-7100 Fax: (442) 296-7109

11. The supplier may consult his invoice status at any time within the following menu:

- Suppliers:
  - <u>My invoices</u>:

After selecting my invoices a window will open with the history of your invoices. You should pay attention to the last columns in which you can identify the estimated date of payment, date of invoice review, final date of payment or in case of rejection will be added a comment with the reason which must attend and comply to continue with the payment schedule.

|                  |              | Sunda     | Suppliers      |         |              |          |                      |    |                      |   |
|------------------|--------------|-----------|----------------|---------|--------------|----------|----------------------|----|----------------------|---|
|                  |              |           | Upload Invoice |         |              |          |                      |    |                      |   |
|                  |              |           | My Invoices    |         |              |          |                      |    |                      |   |
|                  |              |           | PO/RCO pending |         |              |          |                      |    | ↓<br>↓               |   |
|                  |              |           |                |         |              |          |                      |    |                      | • |
| Invoice number 📍 | Invoice date | PO Number | Y PO Date      | Company | Total to pay | System 📍 | Departament <b>Y</b> | Pi | romise date Comments | Y |
| Q                | a 🛱          | Q         | a 🛱            | Q       | Q            | Q        | Q                    | Q  | i q                  |   |